## Aktivere eller deaktivere skrivebordsvarsler om ny e-post i Outlook

Som standard er Outlook satt opp til å varsle når man mottar en ny e-post. Varselet er en liten forhåndsvisning av e-posten nede i høyre hjørne av skjermen. Ideen er at du raskt skal kunne se hva e-posten dreier seg om, men det har sine ulemper.

Informasjonen som vises i skrivebordsvarsler, varierer avhengig av elementet du mottar i Innboksen.

- **E-postmelding**: Viser navnet på avsenderen, emne og de to første linjene i meldingen. Skrivebordsvarsler viser ikke innholdet i en kryptert eller digitalt signert melding. Hvis du vil vise meldingen, må du åpne den.
- Møteinnkallelse: Viser avsender, emne, dato, klokkeslett og møtested.
- Oppgaveforespørsel: Viser avsender, emne og startdatoen for den tilordnede oppgave
- 1. Velg Fil> Alternativer> E-post.
- 2. Merk av for eller fjern merket for **Vis skrivebordsvarsler** under **Meldingsankomst**, og velg deretter **OK**.

**Obs!:** Hvis du vil skjule eller aktivere andre varsler, for eksempel lyder, endring av musepekeren eller **visning av et konvoluttikon i oppgavelinjen, merker du av for eller fjerner merket for disse funksjonene.** 

FIL

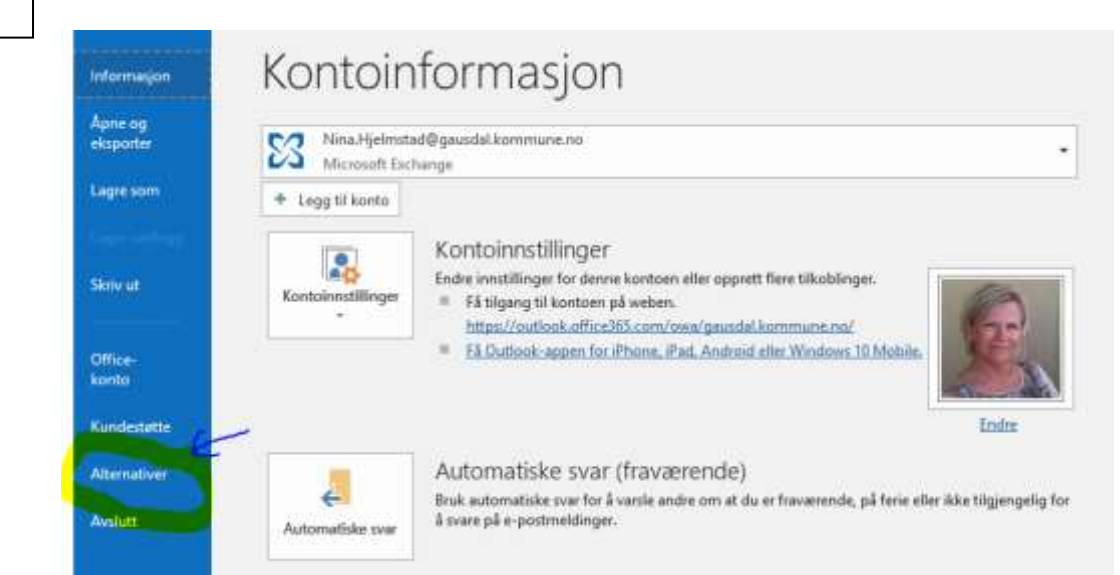

|                                                           | Alternativer for Outlook                                                                                                    |                                     | 3 |
|-----------------------------------------------------------|----------------------------------------------------------------------------------------------------|-------------------------------------|---|
| Generelt                                                  | Skriv meldinger                                                                                                    |                                     |   |
| E-post<br>Kalender -                                      | Endre redigeringsinnstillingene for meldinger.<br>Skriv mgldinger i følgende format: HTML -                                                                                                    | Alternativer for redigeringsgrogram | ] |
| Personer<br>Oppgaver                                      | ABC C Kontroller stavemåten i alle elementer før de sendes<br>Ignorer tekst i originalmeldingen ved svar eller videresending                                                                                                    | Stavekontroll og autokorrektur,     | 1 |
| øk<br>pråk                                                | Opprett eller endre signaturer for meldinger.                                                                                                    | Signaturgr                          | ] |
| ljelpemiddel<br>wansert                                   | Bruk meldingsbakgrunner til å endre standard skrifter og stiler, farger og bakgrunna                                                                                                    | er. Meldingsbakgrunner og skrifter  | ן |
| ilpass bändet<br>/erktøylinje for hurtigtilgang<br>illegg | Outlook-ruter Tilpass hvordan elementer markeres som lest når du bruker leseruten.                                                                                                    | Lesepute                            |   |
| lareringssenter                                           | Meldingsankomst                                                                                                    |                                     |   |
|                                                           | Når en ny melding kommer:         Spill av en lyd         Endre musegekeren en kort stund         Vis et konvoluttikon på oppgavelinjen         Us et skrivebordsvarsel         Aktiver forhåndsvisning for rettightesbeskyttede meldinger (kan påvirke ytelsen) |                                     |   |
|                                                           | Diskusjonsopprydding                                                                                                    |                                     |   |
|                                                           | Bortryddede elementer havner i denne mappen:                                                                                                    | Bla gjennom<br>ie elementer.        |   |

**NB:** husk at du gjerne har flere Outlook satt opp på PC-n din. En lokal, en i Citrix og en for andre kontoer enn Outlook (hvitt konvoluttikon). Du må åpne alle e-postkontoer som du benytter/har tilgjengelig og gjøre samme prosedyre.

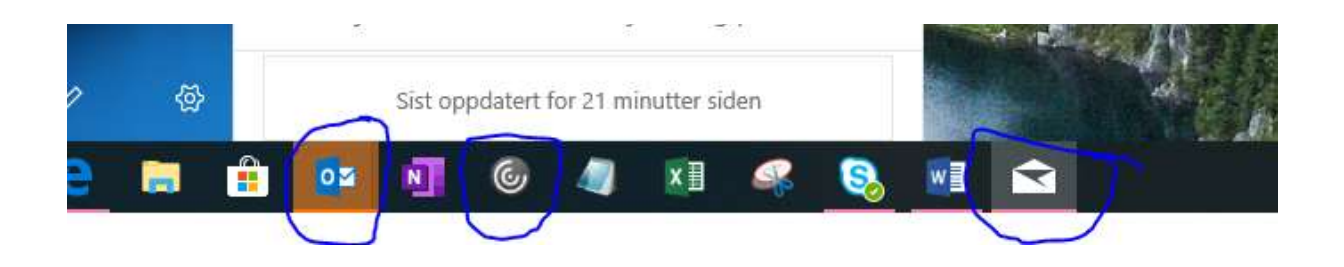

Hvis du trenger hjelp: ta kontakt med en av oss i Kommunikasjon og digitalisering.